# ドコモ らくらくスマートフォン4 F-04J

## docomo Wi-Fi かんたんログイン設定

ドコモ らくらくスマートフォン4 F-04Jでは、SIM認証による接続をお勧めしております。

SIM認証では端末のWi-Fi機能をONにするだけでdocomo Wi-Fiへ接続することができます。設定やユーザID /パスワードなどの入力は不要です。

SIM認証による接続方法、対応機種はドコモのホームページをご確認ください。

#### ※本マニュアルではSIM認証以外の接続方法についてご説明いたします。

## docomo Wi-Fi 接続手順

ネットワークSSID、WPA2キー、ユーザID、パスワードが必要になりますので、ご契約ごとの 「docomo Wi-Fi 接続情報」にてご確認ください。

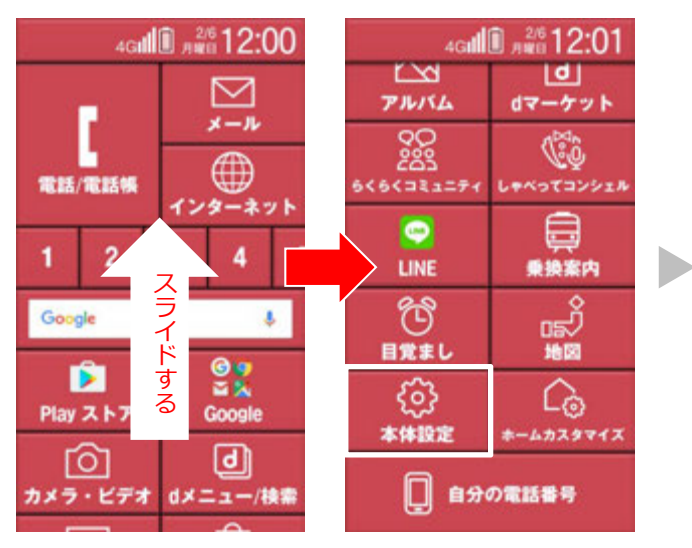

①ホーム画面を下から上へスライドし[設定]を タップします。

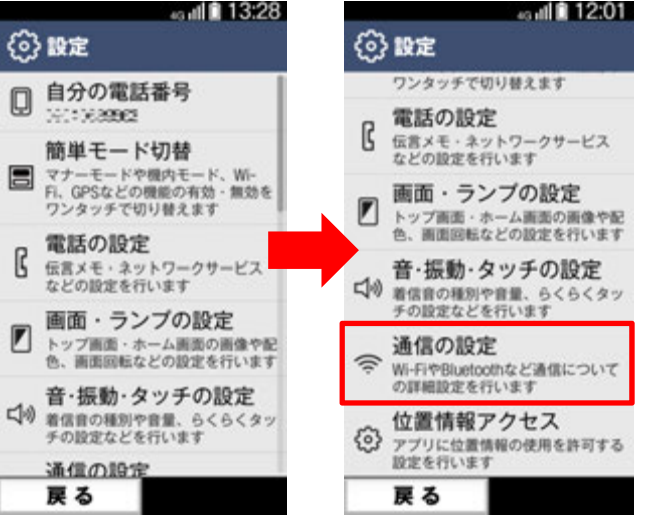

 ② [設定] 画面を下から上へスライドし [通信の 設定]をタップします。

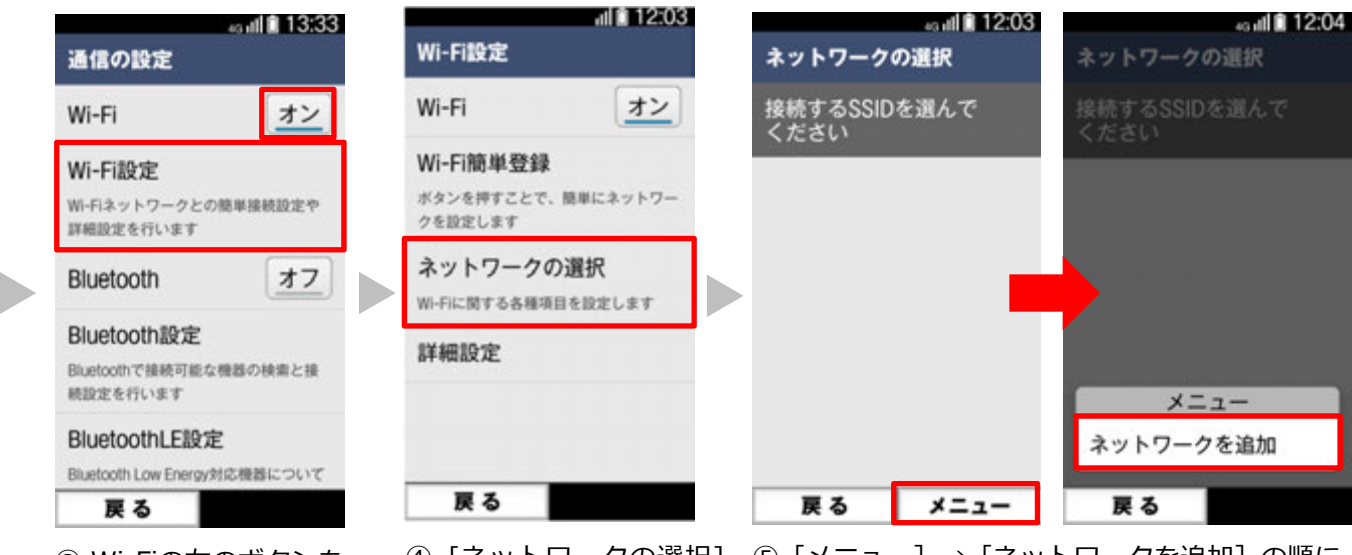

を選択します。

③ Wi-Fiの右のボタンを タップして「オン」にし、 [Wi-Fi設定] をタップし ます。

④ 「ネットワークの選択 ] ⑤ [メニュー] → [ネットワークを追加] の順に タップします。

| 43 util 🗎 12:05                                         |
|---------------------------------------------------------|
| ネットワークを追加                                               |
| 521R                                                    |
| 必要な項目を<br>設定してください                                      |
| SSID                                                    |
| 0000docomo                                              |
| セキュリティ<br>WPA/WPA2 PSK 編集                               |
| <b>パスワード</b><br>ここを押して入力                                |
| 戻る                                                      |
| ⑥ 赤枠の事項を入力し<br>ます。                                      |
| ■SSID:<br>「0000docomo」を入力<br>■編集:<br>「WPA/WPA2 PSK 1を選択 |

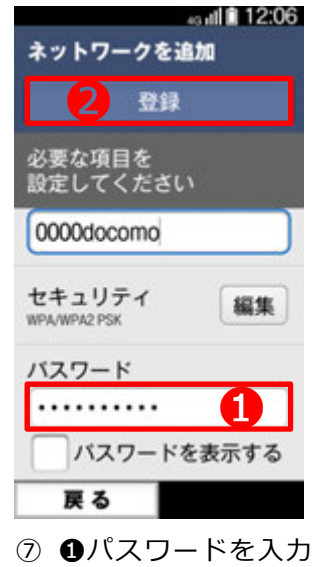

⑦ **①**パスワードを入力 し**②** [登録] をタップ します。

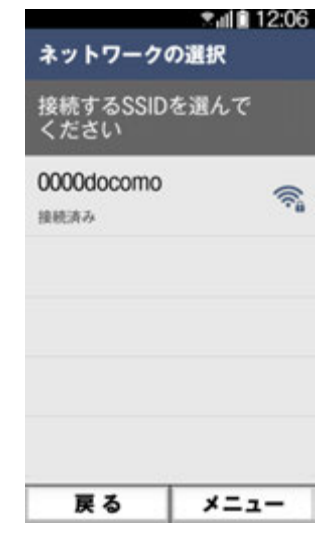

⑧ 設定したWi-Fiネットワークが、一覧に表示されます。サービスエリアに入り docomoWi-Fiに接続されると
 が表示されます。

|                                                                                | COCOMO<br>docomo Wi-Fi にないまた。<br>Japanese English<br>docomo Wi-Fi ログイン回面<br>spモード/mopes U/                       | ■ユーザID: docomo Wi-FiのユーザIDを入力<br>■パスワード: docomo Wi-Fiのパスワードを入力<br>** [次回からユーザID/パスワードの入力を省略] にチェックを入れておくと、次<br>回からのログインの手順が簡単になります。              |
|--------------------------------------------------------------------------------|----------------------------------------------------------------------------------------------------|----------------------------------------------------------------------------------------------------|
|                                                                                | ビジネスmopersインダーネット/月間300月プラン<br>また何後のお客地<br>振告するサービスを選供してください。<br>1-178<br>選択してください ・<br>1374                     | <u>docomo Wi-Fi (spモード) ご利用のお客様</u><br>ユーザIDを入力後、プルダウンメニューより [spモード] を選択してください。<br>ユーザIDは以下のように入力されます。<br>例 : (docomo Wi-FiユーザID)-spmode@docomo  |
|                                                                                | <ul> <li>2回からユーザロバスワードの入力を参照<br/>・書志の日間コーザのきを行します。</li> <li>ログイン クリア</li> <li>ロデードをご利用のお客様は、docomo Yé</li> </ul> | <u>docomo Wi-Fi (mopera U) ご利用のお客様</u><br>ユーザIDを入力後、プルダウンメニューより [mopera U] を選択してください。<br>ユーザIDは以下のように入力されます。<br>例: (mopera UユーザID)-mopera@docomo |
| ⑨ブラウザを起動する<br>と、ログイン画面が表<br>示されます。<br>ユーザIDとパスワー<br>ドを入力し、 [ログイ<br>ン] をタップします。 |                                                                                                    | *ブラウザを起動してもログイン画面が表示されない場合は、Wi-Fi設定画面で<br>インターネット非接続時もWi-Fi接続を有効にする設定を行ってください。その<br>後、再度ブラウザの起動をお試しください。                                         |
|                                                                                |                                                                                                    | 例) [モハイルテータ切り替え] をOFF<br>[インターネット非接続時も有効] をON など                                                                                                 |
|                                                                                | *⑧のあと、自動でログ<br>イン画面が表示される機<br>種ちあります                                                                             | 設定の項目名および設定方法は機種により異なります。詳細は取扱説明書をご確<br>認ください。<br>                                                                                               |

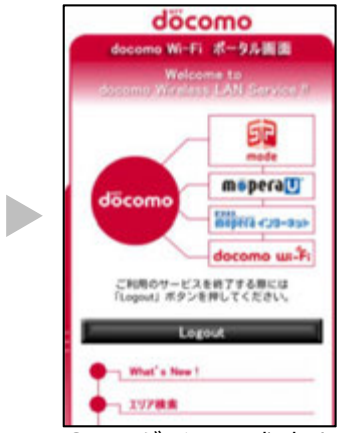

ログインに成功すると上記の画面が表示され、サービスをご利用いただけます。

\*この画面をブックマークに保 存してください。ご利用終了時 には画面の [Logout] をタッ プしてください。

\*ご利用のサービスエリアに よって左記画面が異なります。

<sup>※</sup>機種により、ログイン成功後 すぐに左記の画面が閉じる場合 があります。

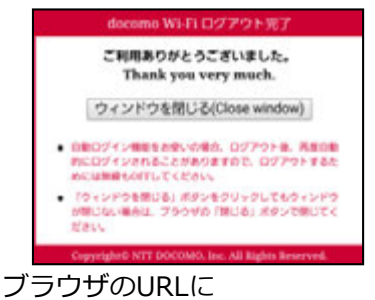

### 「logout.m-zone.jp」を入力し、 docomo Wi-Fi から直接ログアウト することも可能です。 (上記の画面が表示されます。)